# How to view your grades & feedback in Turnitin

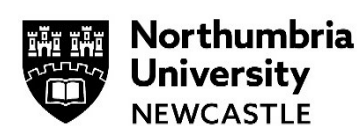

#### Please use the Google Chrome browser for viewing feedback on Blackboard.

#### Contents

| Using the overall Gradebook to view your marks and feedback         | .1  |
|---------------------------------------------------------------------|-----|
| An assignment showing Pending                                       | 2   |
| Using the Credeback inside a module to view your marks and feedback | ·   |
| Using the Gradebook inside a module to view your marks and reedback | . 3 |

### Using the overall Gradebook to view your marks and feedback

Gradebook

You can view your marks and feedback by going to the overall Gradebook.

Go to <u>https://elp.northumbria.ac.uk</u> to open **Blackboard** (using the Chrome browser) – you might be prompted to login with your university username and password.

1 From the left-hand navigation on the landing page, click Gradebook.

All your modules will be displayed.

**2** Go to the relevant module.

Your mark should be displayed.

If feedback is available, click on the **assignment title** to view your grades and feedback.

3 Click Launch.

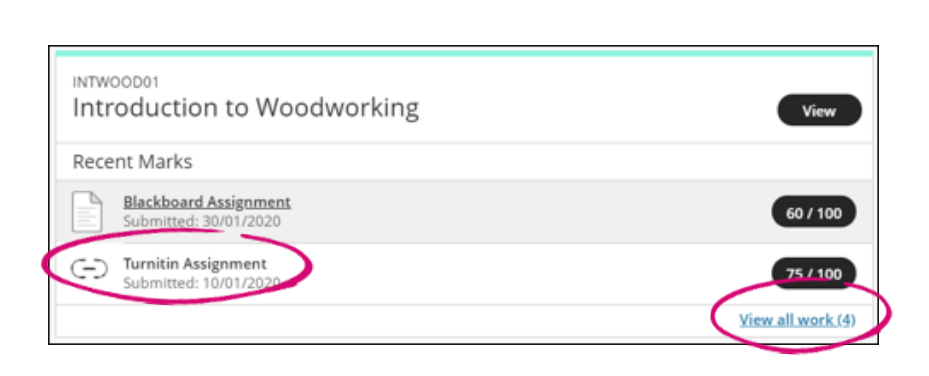

| Launch |
|--------|
|        |

This will take you to Assignment Dashboard Summary the Turnitin Assignment Turnitin Assignment o Dashboard. Paper Title Grade % Uploaded Click on the [Grading Template] 10 Jan 2020 15:13 GMT 60 🖋 ÷ ᆂ assignment title to view your feedback. If you do not see 4 Your recently marked work will appear here any assessment for a module in this window, click View View all work (1) all Work(). 5 You will now see troduction to Woodworking **Course Marks** • <u>----</u> the Gradebook for ß the module. Kiera Coates Overall Mari You can view your Mark Item Name Due Date Status Feedback marks from here. Attendance -- / 100 Ongoing Click on the Blackboard Assignment Marked 60 / 100 27/02/2020 assignment title to Turnitin Assignmen 60 / 100 (-) Marked view your marks attempt su nitted and feedback. Not marked 01/10/2019 Submitted

## An assignment showing Pending

What to do if your tutor has stated that your feedback is available but it still states *Not Marked* in the Gradebook.

Not marked

1 Click on the name of the assignment.

Turnitin assignments are usually have an icon with a chain link in it.

2 The Turnitin Assignment Dashboard will appear.

Click on the **Assignment title** to view your feedback and marks.

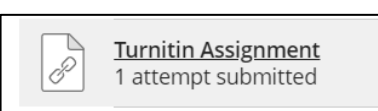

| Ð  | Assignment Dashboard  | Summary |                       |    |     |   |  |   |   |
|----|-----------------------|---------|-----------------------|----|-----|---|--|---|---|
|    | Turnitin Assignment o |         |                       |    |     |   |  |   |   |
| Pa | aper Title            |         | Uploaded              | Gr | ade | % |  |   |   |
| [G | Grading Template]     |         | 10 Jan 2020 15:13 GMT | 60 | ) 🛷 |   |  | 1 | * |

# Using the Gradebook inside a module to view your marks and feedback

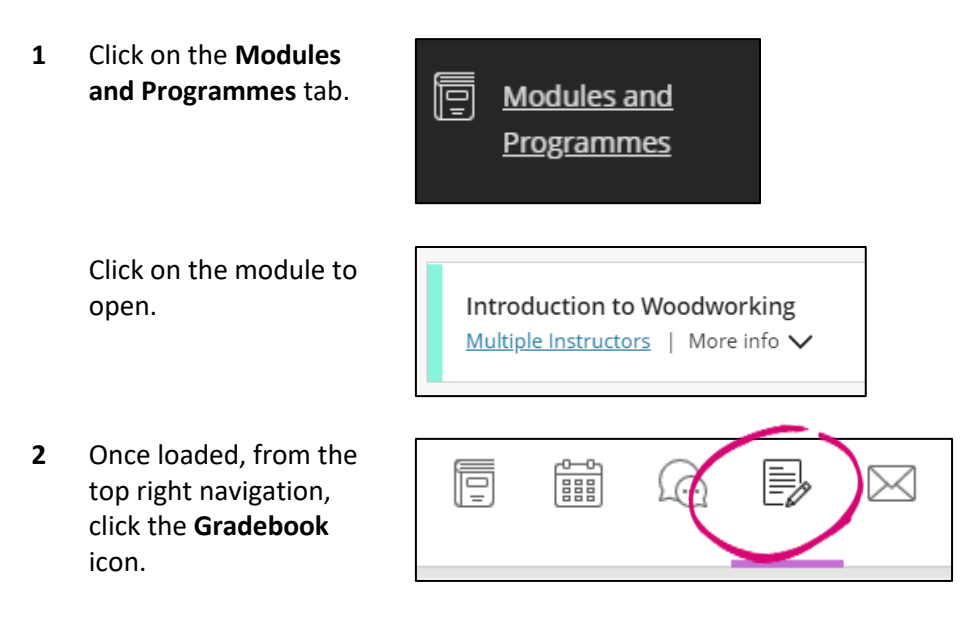

**3** The Gradebook for the module will open and show you all the assignments for the module.

Clicking on the title of an assignment will either load the submission point (for the outstanding assignment) or the feedback for the assignment (if marked and the feedback release date has been met).

| Cou | ction to Woodworking<br>urse Marks         |            | 6         |            |              |
|-----|--------------------------------------------|------------|-----------|------------|--------------|
| 69  | Kiera Coates                               |            |           |            | Overall Mark |
|     | Item Name                                  | Due Date   | Status    | Mark       | Feedback     |
|     | Attendance                                 | Ongoing    |           | / 100      |              |
|     | Blackboard Assignment                      | 27/02/2020 | Marked    | 60 / 100   | ۲            |
| Θ   | Turnitin Assignment<br>1 attempt submitted |            | Marked    | 60 / 100   |              |
| 1   | Blackboard Test 2<br>(Late)                | 01/10/2019 | Submitted | Not marked |              |

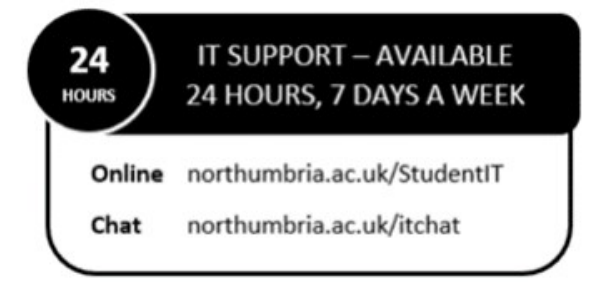